# 112 學年度【大學部】新生英文能力前測登入測驗流程說明

- 、登入【Easy test 線上學習測驗平台】步驟:

Step1.請連線至學校首頁→學術單位→拉至最下方→獨立中心→通識中心→

首頁(上方)→★【Easy test 線上學習測驗平台】網址:https://easytest.csmu.edu.tw★

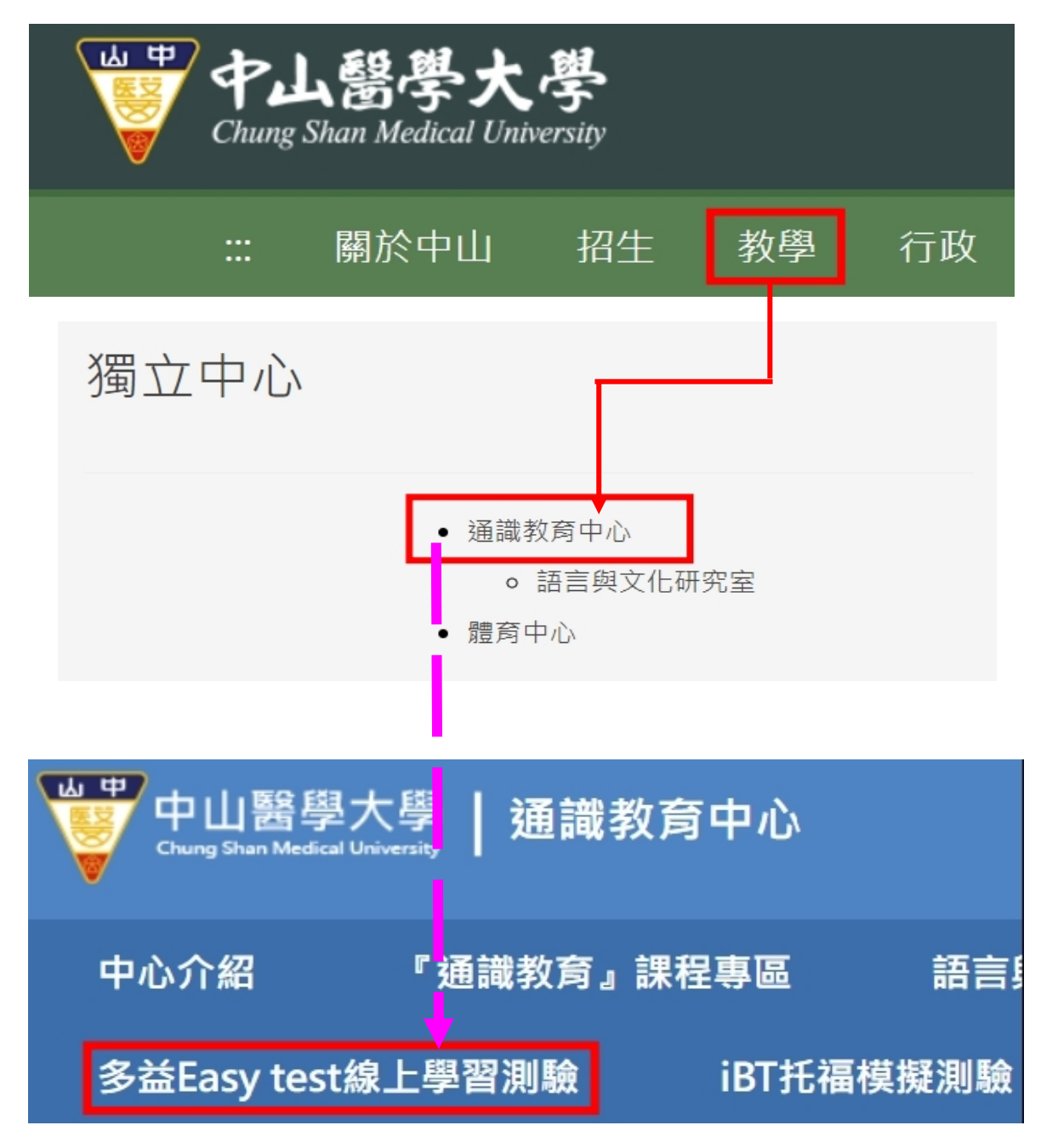

| Casy test 中山醫學大學<br>通識教育中心     | <b>皇</b> 登入 (1)   | FB粉絲園 ©字                 | 彙檢定 % 學習資源 ♥% 系統管理 □□信箱              |
|--------------------------------|-------------------|--------------------------|--------------------------------------|
| News                           | -                 | Nim Nim                  | 中山醫學大學                               |
| 2019/7/4 Easy test線上學習測驗:      | ▲使用者登入<br>(2)     |                          | A STATE AND A DAY HAVE A STATE AND A |
|                                | 1655              |                          |                                      |
| (3)<br>TOEIC模能影响版<br>YouTube頻道 | 密碼                |                          | 單字學習系統                               |
|                                | 登入                |                          |                                      |
|                                | 教職員及學生請用資訊系統的帳密登入 |                          | OEIC測驗題型,可依使<br>模擬測驗使用。也可應用          |
|                                |                   | 《大型測驗。測驗中具<br>力能,確保測驗流暢。 | 備頻寬偵測及接續未完成測驗                        |

Step 2. 進入平台後,→點【登入】→輸入【帳號、密碼】(如下圖紅框處標示)

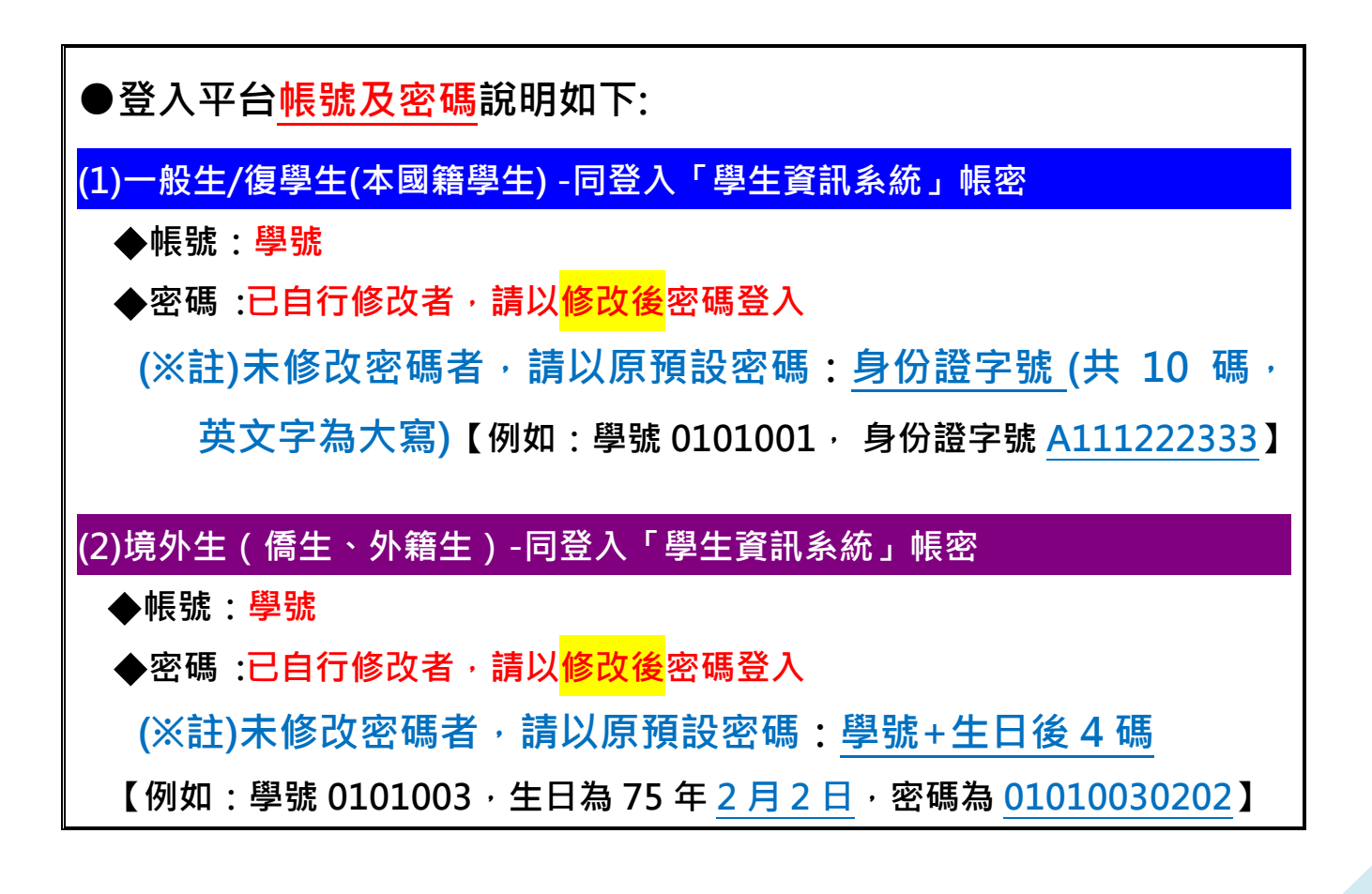

## Step 3.<mark>登入後→點選</mark>【TOEIC 模擬測驗】

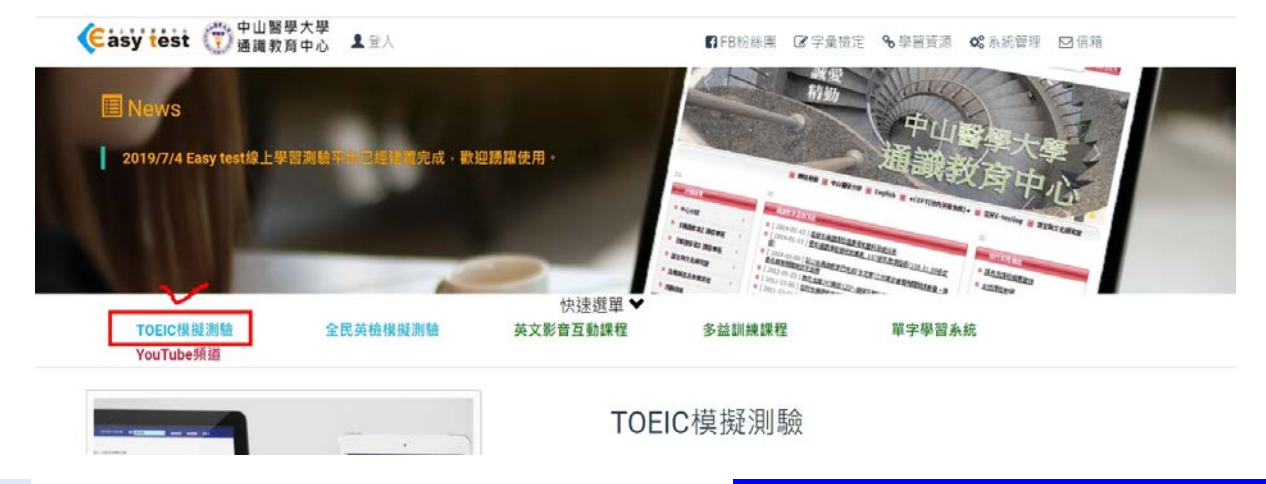

Step 4.進入 TOEIC 系統後·請點開上方選單並選擇<mark>【測驗專用-112-1 新生會考】</mark>。

| ●TOEIC多方位模擬   | 測驗系統選擇        | 朝放課程                   | ✓ 2023/8/      | 1 14:07:55 | 骨回到首頁 | ◆系統管理 | ●登出 |
|---------------|---------------|------------------------|----------------|------------|-------|-------|-----|
| ♀中/英切換        | 模擬測驗 請選擇您要進行的 | 司政禄任<br>削驗專用-112-1新生會表 |                |            |       |       |     |
| ✔ 模擬測驗        |               |                        |                |            |       |       |     |
| Q 成績查詢        |               |                        |                |            |       |       |     |
| <b>三</b> 測驗歷程 |               |                        | B              | C          |       |       |     |
| <b>i</b> 測驗說明 |               | 模擬測驗                   | 留元練習           | 混題測驗       | à     |       |     |
| <b>i</b> 使用說明 |               | 1/1/1/1/10/1           | <b>一</b> 700水日 |            | ~     |       |     |
|               |               |                        |                |            |       |       |     |
|               |               |                        |                |            |       |       |     |

Step 5.進入該選修班級後,請點選<mark>【混題測驗】</mark>(紅框處)。

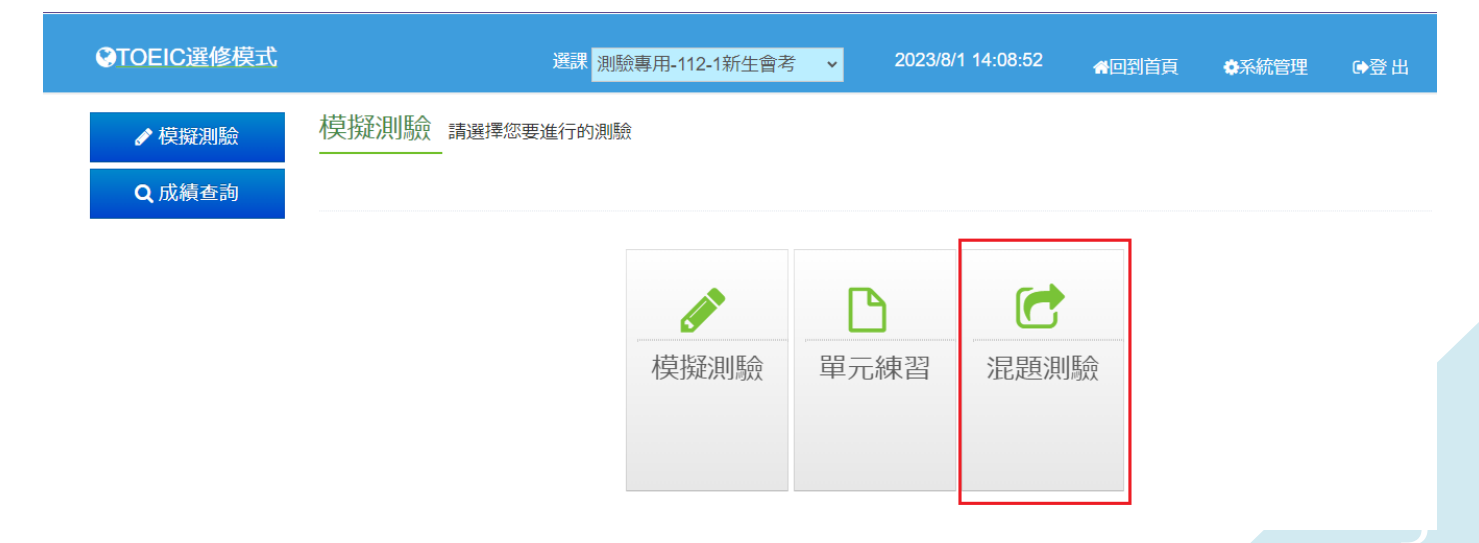

Step 6.進入混題測驗頁面後,再點擊<mark>【112-1 新生入學測驗試卷】</mark>的<mark>『開始測驗』</mark> (紅框處)。

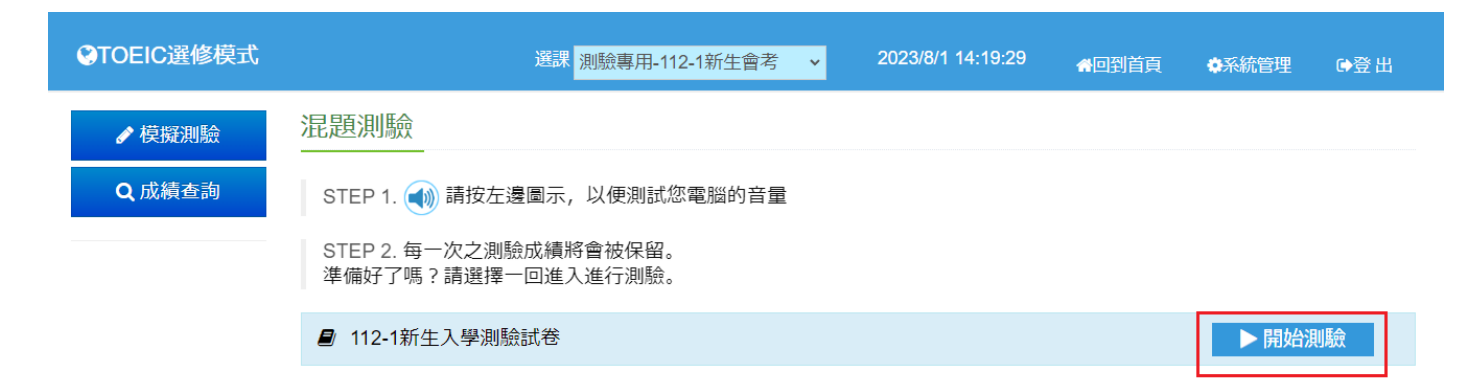

### Step 7.每個單元的<mark>測驗時間都有限制</mark>,請把握時間作答。

112-1新生入學測驗試卷

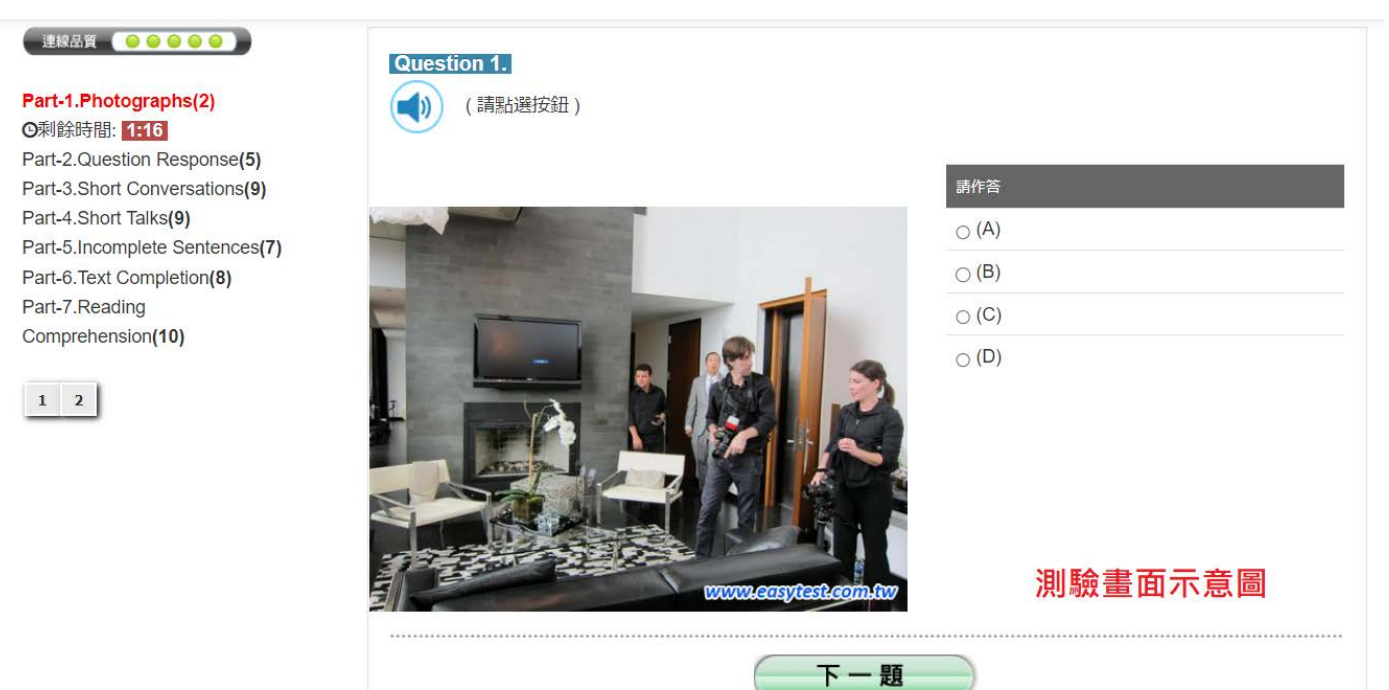

Step 8.測驗完畢後會看到如下圖的成績單頁面,請確認此畫面有出現才算完成測驗。

|                                     |         | 題型                    | 訂正 | 答對題數 | 分數    |
|-------------------------------------|---------|-----------------------|----|------|-------|
| <mark>ぞ 聴 力 測 驗</mark><br>Listening | Part-1. | Photographs           | 關閉 | 2/2  | 4     |
|                                     | Part-2. | Question Response     | 開閉 | 4/5  | 8     |
|                                     | Part-3. | Short Conversation    | 關閉 | 8/9  | 16    |
|                                     | Part-4. | Short Talks           | 開閉 | 9/9  | 18    |
| 聽力測驗總分                              |         |                       |    |      | 46    |
| ● 閱讀測驗<br>Reading                   | Part-5. | Incomplete Sentences  | 開閉 | 6/7  | 12    |
|                                     | Part-6. | Text Completion       | 關閉 | 6/8  | 12    |
|                                     | Part-7. | Reading Comprehension | 關閉 | 9/10 | 18    |
| D 閱讀測驗總分                            |         |                       |    |      | 42    |
| 總分                                  |         |                       |    |      | 88    |
| 所有受試者平均分數                           |         |                       |    |      | 65.42 |
| 排名                                  |         |                       |    |      | 6     |

#### 🚳 關閉視窗

#### 成績單頁面示意圖

Step 9.如果因為網路異常等因素,導致測驗中斷,請關閉瀏覽器視窗並重開瀏覽器, 重新登入 Easy test 平台-->進入【TOEIC 模擬測驗】-->進入 112-1 新生會考 -->混題測驗,此時會出現如下圖的提示視窗,<mark>點選確定後</mark>即可由中斷的單元 接續測驗,如果沒有看到此功能鍵者,請重新再考一次。

easytest.csmu.edu.tw 顯示

試卷名稱:112-1新生入學測驗試卷,有未完成的測驗紀錄,是否要接續 測驗?

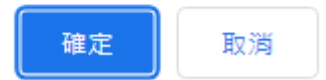

Step 10.使用 Chrome 瀏覽器卻沒有出現視窗,請點選網址列右方依照下圖解除 封鎖,點選完成後請重新整理一次。

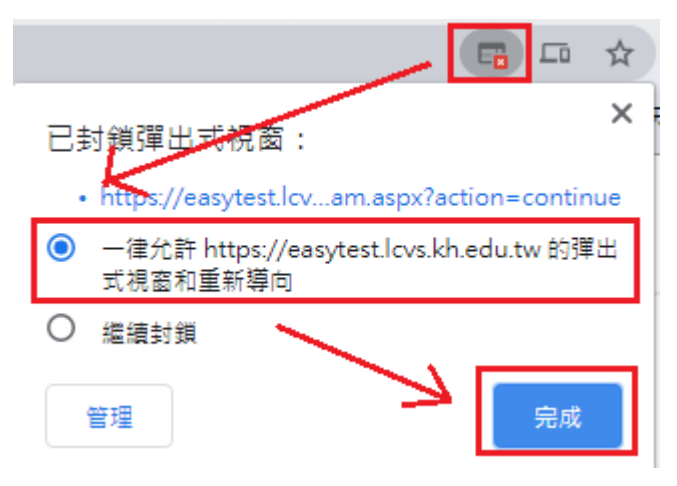

## 二、注意事宜:

1.提醒同學每人只能測驗一次(除測驗失敗方可重考)。

2.看到成績單頁面方可以離開。

## E、本次測驗項目:

| 測驗項目  | 聽力測驗              | 閱讀能力測驗          |  |  |
|-------|-------------------|-----------------|--|--|
| 總題數   | 25 題              | 25 題            |  |  |
| 總作答時間 | 15 分鐘             | 15 分鐘           |  |  |
| 測驗內容  | 看圖辨義、問答、簡短對話、簡短獨白 | 詞彙和結構、段落填空、閱讀理解 |  |  |
| 總分    | 每題 2 分共 100 分     |                 |  |  |